#### Anleitung zum Versenden einer E-Mail als Anhang:

### <u>Über Outlook</u>

In Outlook klicken Sie dazu bitte auf

## "Start" --> "Weitere" --> "Als Anlage weiterleiten"

| Datei          | Start              | Senden/Empfangen                       | Ord     | lner An   | sicht             | Acrobat                      | Was möchten Sie                               | tun?                                                    |
|----------------|--------------------|----------------------------------------|---------|-----------|-------------------|------------------------------|-----------------------------------------------|---------------------------------------------------------|
| Neue<br>E-Mail | Neue<br>Elemente - | € Ignorieren<br>Mufräumen ▼<br>Löschen | schen A | Antworten | Allen<br>antworte | Weiterleit<br>n<br>Antworten | Besprechung<br>Weitere<br>Market Als Anlage V | Verschieber<br>Team-E-Ma<br>Antworten u<br>veiterleiten |
| -              |                    |                                        |         |           |                   |                              |                                               |                                                         |

# bzw. bei geöffneter Mail auf

"Nachricht" -> "Weitere" -> "Als Anlage weiterleiten"

| Datei                   | Nachricht              | Acrobat     | 🖓 Was m | öchten Sie tu | ın?         |                               |
|-------------------------|------------------------|-------------|---------|---------------|-------------|-------------------------------|
| ि Ignorie<br>रि Junk-E- | ren 🗙<br>Mail + Lösche | n Antworter | Allen   | Weiterleite   | Besprechung | Verschieben in<br>Team-E-Mail |
| Li                      | öschen                 |             |         | Antworten     | Als Anlage  | weiterleiten                  |

# Über Outlook im Web bzw. OWA

Wenn Sie Outlook im Webbrowser nutzen:

1. Öffnen Sie im Browser die Outlook Web App (<u>https://exchange.ku.de</u>) und loggen sich mit Ihrer KU-Kennung ein.

2. Wählen Sie die Mail, die Sie weiterleiten möchten, aus und klicken auf "Neue E-Mail" oder direkt auf "Weiterleiten".

- 3. Ziehen Sie nun die Mail, die Sie als Anhang weiterleiten möchten, in das Bearbeitungsfenster.
- 4. An die gewünschten Empfänger (<u>it-support@ku.de</u>, …) abschicken.